# STEP BY STEP INSTRUCTIONS TO ACCESS THE CONTRIBUTIONS AREA ON INSPIRE

Once you have followed steps 1 - 6 in this process and registered for the 'Contributions course' you will only need to log into MyRCOphth and follow step 7 from then on.

If you have any problems accessing the Inspire Contributions Area, please email inspire@rcophth.ac.uk

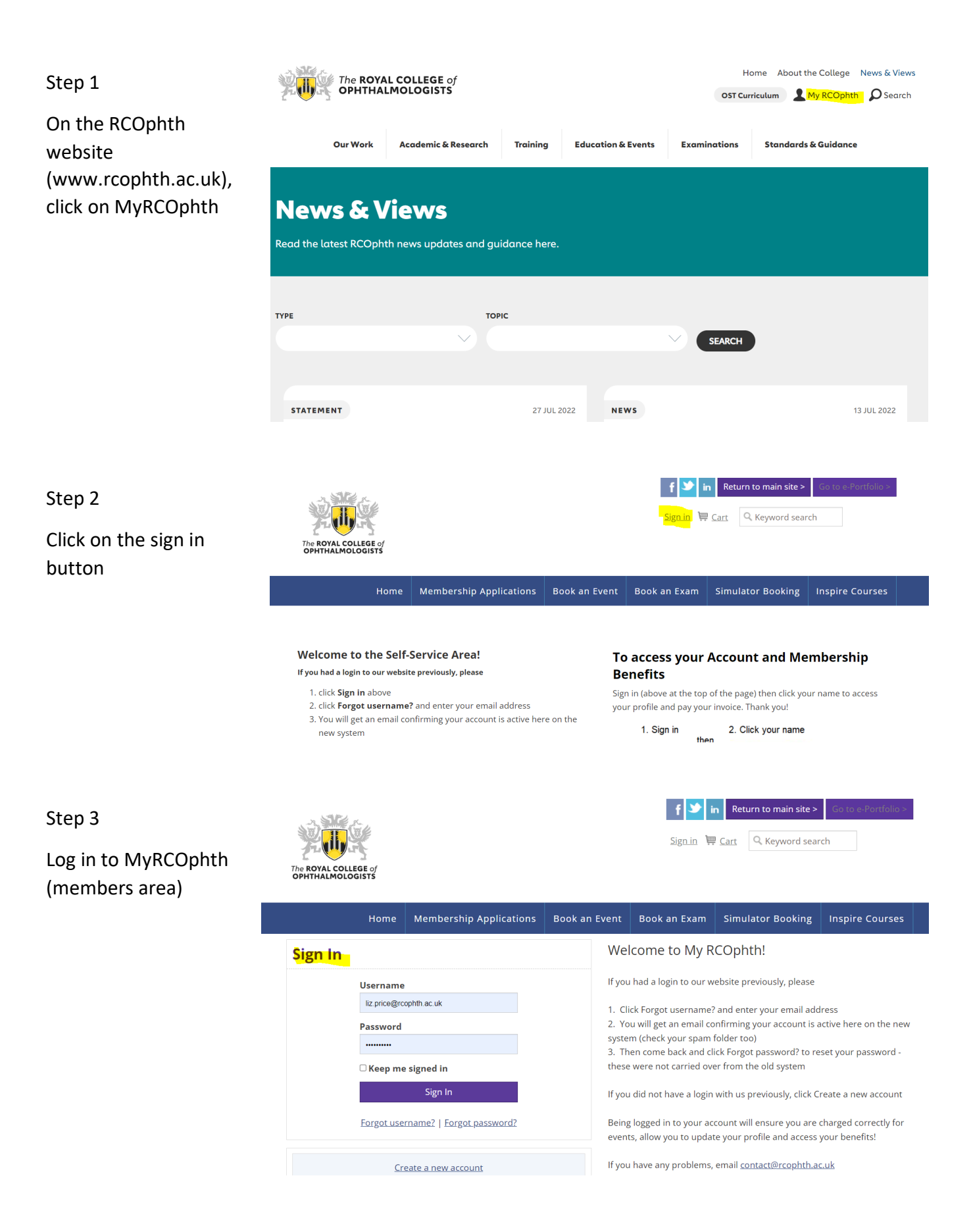

## Step 4

# Click on the Inspire Courses tab

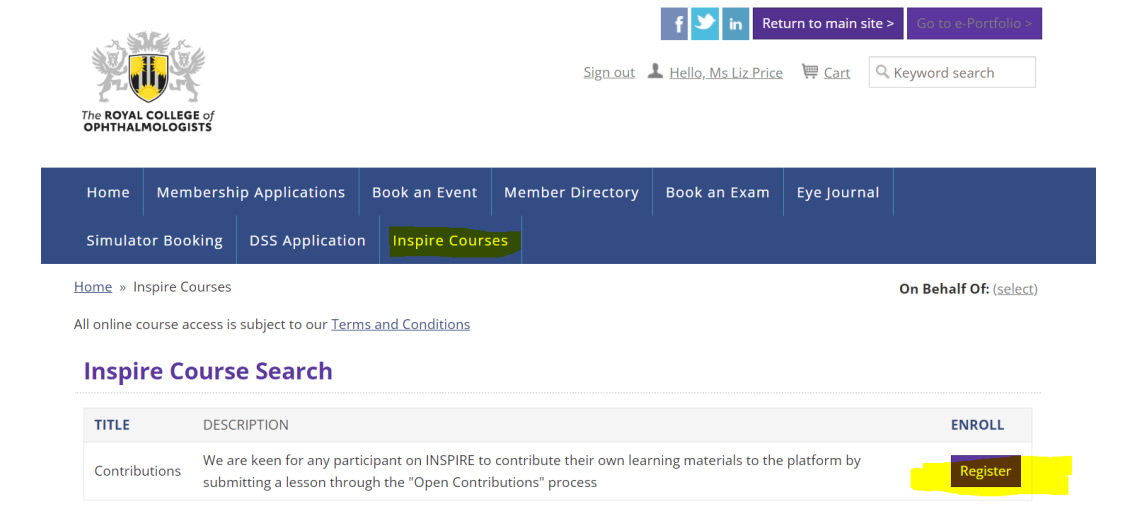

# Step 5

Register yourself on the 'course' as a normal booking process Simulator Booking DSS Application Inspire Courses

Home » Inspire Courses

### Share this page **Ff 💟 in** 🖂 🔽

#### Contributions

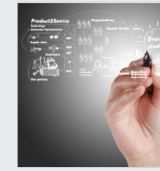

We are keen for any participant on INSPIRE to contribute their own learning materials to the platform by submitting a lesson through the "Open Contributions" process Thank you for your interest in contributing to INSPIRE! Once enrolled on

this course you'll get all the information you need to submit material to: Clinical Knowledge

# Personal DevelopmentProfessional Development

Professional Developi

## **Price** 0.00

When 01/05/2022 - 16/05/2023

## Register Myself Last day to register is 16/05/2023 My registration status: Not registered

To book an event, please sign in or create an account first. This will ensure you get the correct pricing.

On Behalf Of: (select)

To book an event, please sign

in or create an account first. This will ensure you get the

correct pricing.

Step 6

And proceed to checkout and submit your order

#### Contributions

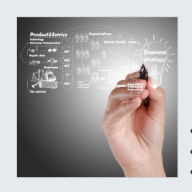

We are keen for any participant on INSPIRE to contribute their own learning materials to the platform by submitting a lesson through the "Open Contributions" process Thank you for your interest in contributing to INSPIRE! Once enrolled on

this course you'll get all the information you need to submit material to • Clinical Knowledge

Personal Development
Professional Development

#### **Price** 0.00

When 01/05/2022 - 16/05/2023

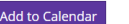

### Cancel My Registration

If you have answered questions above, click SAVE RESPONSES before proceeding to checkout. All event bookings are subject to our <u>Terms and Conditions</u>.

Proceed to Checkout

# Step 7

NB It may take about 15 minutes for your 'order' to be processed.

Click back on your profile button at the top of the screen

**Click My Courses** 

When you see the 'Contributions course', click 'Access Course'

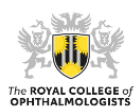

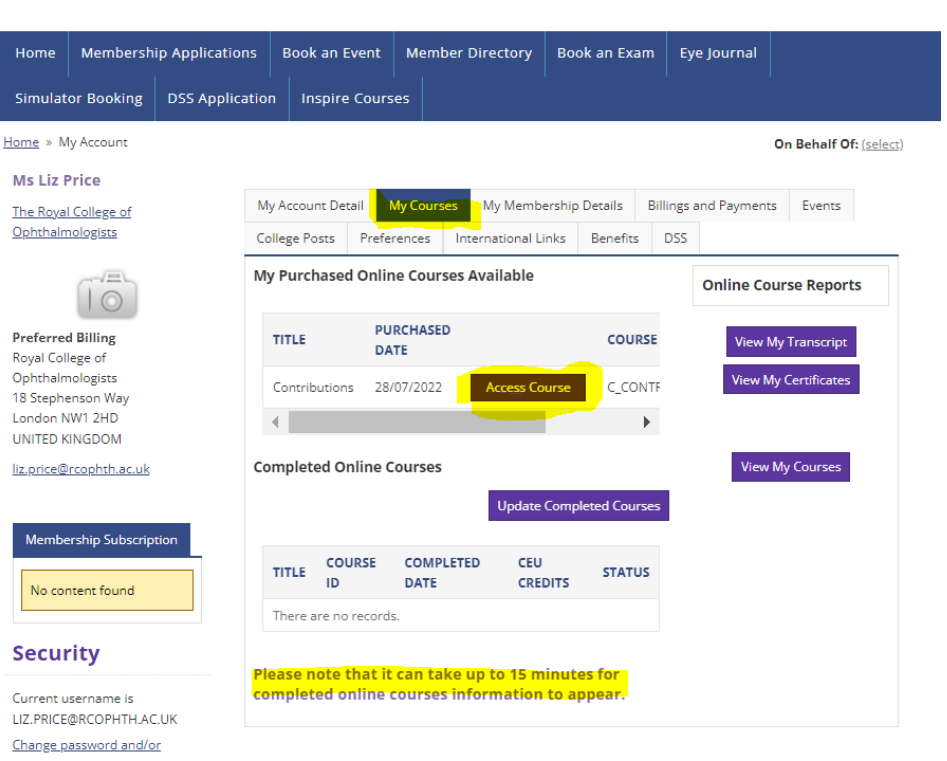

f У in Return to main site >

Sign out 💄 Hello, Ms Liz Price 🖳 Cart 🔍 Keyword search

# Step 8

This will take you to the Inspire Contributions platform where instructions to contribute your materials are available

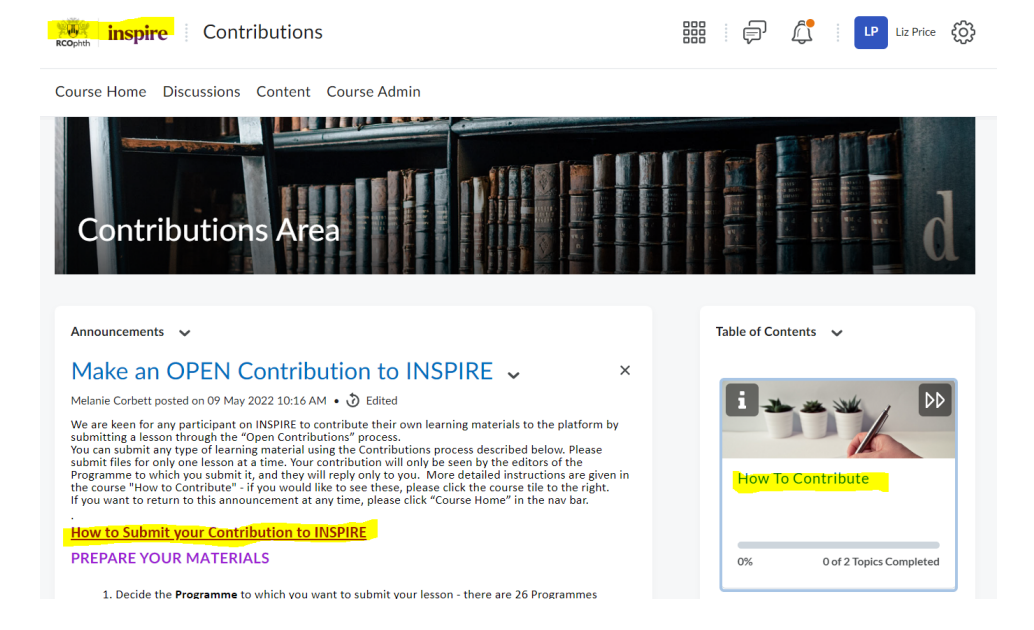